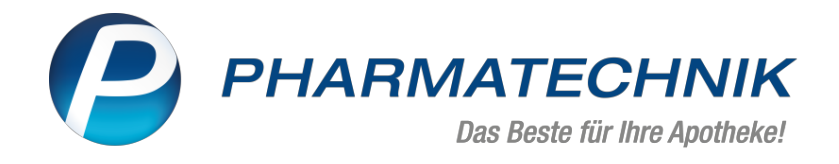

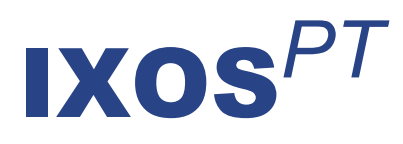

# Version 2022.2

Versionsbeschreibung

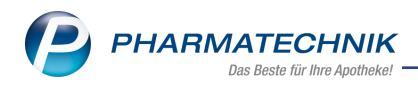

# Inhalt

| 1 Kasse                                                                                 | 4               |
|-----------------------------------------------------------------------------------------|-----------------|
| 1.1 Stückelung                                                                          | 4               |
| 1.2 Online-Verfügbarkeit eines Artikels an der Kasse anzeigen                           | 7               |
| 1.3 Verordnungskorrektur-Vorauswahl bei Rezepturen wurde erweitert                      | 8               |
| 1.4 E-Rezept: Dosierung bearbeiten und Rezeptstatus ändern erfordern eine Ver-          |                 |
| ordnungskorrektur                                                                       | 9               |
| 1.5 E-Rezept: Hinweismeldung bei Verordnungskorrektur enthält Artikelnamen und Anzeig   | е               |
| von Retaxierungswarnungen                                                               |                 |
| 1.6 VOASG: Anpassung Festzuschlag "zuzüglich 20 Cent zur Finanzierung zusätzlicher phar | -               |
| mazeutischer Dienstleistungen" lt. AMPreisV §3 (1) zum 15.12.2021                       | 10              |
| 1.7 Neue Schnittstelle mit neuer Sonderposition "Dr. Lennartz Laborprogramm"            | 10              |
| 1.8 Modellprojekt Grippeschutz-Impfung in Apotheken in Schleswig-Holstein               |                 |
| 1.9 Abholungen am Abholterminal                                                         |                 |
| 1.10 E-Rezept-Transfer                                                                  | 11              |
| 2 Rezeptmanagement                                                                      | 13              |
| 2.1 Bereits abgerechnete Rezepte können nach Rechenzentrumswechsel nicht versehentlich  | h               |
| an ein neues Rechenzentrum gesendet werden                                              | 13              |
| 2 2 Neue Spalte mit Symbolen bei Verordnungskorrektur                                   | 13              |
| 2 3 Hinweis im Rezentmanagement bei Datenimport aus Dr. Lennartz Laborprogramm          | 14              |
| 2.4 Hinweis im Rezeptmanagement bei Datenimport über F-Rezent-Transfer                  | 14              |
| 2.5 Abrechnungsinhalte aus dem DRZ mit E-Verordnungen                                   |                 |
| 3 Kostenvoranschlag                                                                     | 16              |
| 3 1 Faxnummer jetzt auf Ausdruck                                                        | 16              |
| A Verkaufsverwaltung                                                                    | 17              |
| A 1 Suchoption "Verkaufskapal" in der erweiterten Suche mit neuen Kapälen               | 17              |
| 5 Warenlogistik                                                                         | 12              |
| 5 Walemogistik                                                                          | <b>IO</b>       |
| 5.1 Angebotsisten                                                                       | 10<br>18        |
| 5.2 MSV3-Dienstanbieter                                                                 | 10              |
| 6 Pozonturon                                                                            | 10<br><b>20</b> |
| 6 1 Übermittlung der Chargen von verifikationenflichtigen Darenteralia Dazen            | 20              |
| 6. Fobermittlung der Chargen von vernikationspritchtigen Parenteralia-Rezep-            | 20              |
| 6.2 Übermittlung der Zusstzdeten vor dem 01.01.2022 für alle "normalen" Bezenturen      | 20              |
| 6.2 Übermittlung der elektronischen Zusatzdaten für Panierrezente                       | 20              |
| 7 Kontakta                                                                              | י∠<br>רר        |
| 7 Nontakte                                                                              | 22              |
| 7.1 Adressbucheintrag loschen                                                           | 22              |
| 7.2 Personalisiente Coupons sind Bestandtell der Auskumt über personenbezogene Daten .  | 22              |
|                                                                                         | 23              |
| 8.1 Artikel in Aktion übernehmen                                                        | 23              |
| 9 ABDA-Datenbank                                                                        | 24              |
| 9.1 Neuauflage der Hinweise zur Zubereitung von Tabletten bzw. Kapseln sowie zur Arz-   |                 |
| neimittelapplikation über eine Ernährungssonde und bei Patienten mit Dysphagie - Zusam  | -               |
| menführung der Hinweise in IXOS                                                         | 24              |
| 10 E-Health                                                                             | 25              |
| 10.1 Fehlerbehebungen bei Problemen mit der Telematik-Infrastruktur-Anbindung           | 25              |
| 11 Druckformulare                                                                       | 26              |
| 11.1 Neues Druckformular für die Auswertung "Arzneimittelrückruf (Einkauf)"             | 26              |

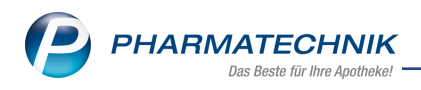

| 11.2 Druckformulare für Bondruck optimiert                                                        | 26   |
|---------------------------------------------------------------------------------------------------|------|
| 11.3 Druckformular "Packzettel nach Artikel gruppiert" optimiert und jetzt konfigurierbar         | 26   |
| 12 Auswertungen                                                                                   | .28  |
| 12.1 Änderung der Selbsterklärung für Impfzertifikate                                             | 28   |
| 12.2 Änderung der ARMIN-Betreuungspauschalen                                                      | 28   |
| 12.3 Neue Auswertung "Arzneimittelrückruf (Einkauf)"                                              |      |
|                                                                                                   |      |
| 13 Reports                                                                                        |      |
| 13.1 Neues Feld "Berechneter theoretischer Warenwert im Zeitraum"                                 | 31   |
| 13.2 Neue Felder in "Anbieter mit Klassifizierungen" - "Hat Klassifikation" und "Ist klassifizier | t    |
| mit"                                                                                              | 32   |
| 14 Firmenstamm                                                                                    |      |
| 14.1 Seite "Connect" - eigene Logos für die Ann einhinden                                         | 33   |
| 15 IVOC commune and IVOC App                                                                      |      |
| 15 IXOS.campus und IXOS App                                                                       | . 54 |
| 15.1 Lernmanagement mit IXOS und mobilen Endgeräten                                               | 34   |
| 16 Rezept.connect                                                                                 | . 35 |
| 16.1 E-Rezepte und Muster-16-Rezepte in Rezept.connect verarbeiten                                | 35   |
| 17 Informationen zu aktuellen Themen im Apothekenmarkt                                            | .36  |
| 171 Aktuelles zur Telematikinfrastruktur                                                          | 36   |
| 17.2 Aktuelles zum E-Rezent                                                                       | 36   |
|                                                                                                   |      |
| 17.3 Anderung im Arbeitsablauf aufgrund der Corona-Situation                                      | 36   |
| 17.4 Aktuelles zur Kassensicherungsverordnung und TSE                                             | 36   |
| 17.5 Aktuelles zu securPharm                                                                      | 36   |
| 17.6 Aktuelle Download- und Serviceseiten                                                         | 37   |
| 18 Unterstützung beim Arbeiten mit IXOS                                                           | 38   |

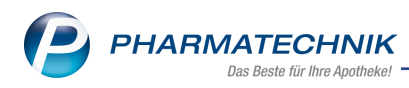

# 1 Kasse

## 1.1 Stückelung

## Anwendungsfall: Artikel stückeln - Verfahren bei Papierrezepten und E-Rezepten Modul: Kasse

### Neu/geändert:

Die Stückelung einer Verordnung auf einem Papierrezept oder E-Rezept ist jetzt in beiden Richtungen möglich. Sie können im Subtotal sowohl den taxierten als auch den abzugebenden Artikel erfassen.

### Stückelung durchführen

1. Wählen Sie **Stückelung - F6**. Zunächst öffnet sich ein Dialog.

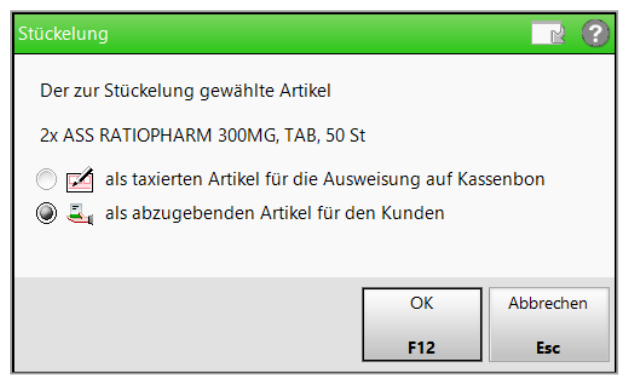

Hier wählen Sie aus, ob der zur Stückelung erfasste Artikel der taxierte Artikel für die Rezeptabrechnung, oder der abzugebende Artikel für den Kunden ist. Bestätigen Sie mit **OK - F12**.

2. Im Fenster **Stückelung** ist der erfasste Artikel jetzt entweder unter dem Bereich

Abgegebene Artikel oder Zaxierte Artikel gelistet.

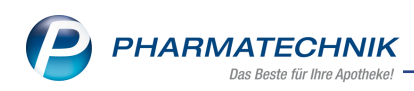

| Ş     | 🖌 Kasse > Stückelung 🕆 🕒 🖓 🛞 🐼 🗙 |             |             |         |                   |               |        |               |              |      |    |          |         |        |            |
|-------|----------------------------------|-------------|-------------|---------|-------------------|---------------|--------|---------------|--------------|------|----|----------|---------|--------|------------|
|       | Artikelbezeichnung               |             |             |         |                   |               |        |               |              |      |    |          |         |        |            |
|       | Filte                            | rkriterien  |             |         |                   |               |        |               |              |      |    |          |         |        |            |
| Taxie | rte Artikel a                    | uswählen    |             |         |                   |               |        |               |              |      |    |          |         |        |            |
| 19    | tandard                          | 2 Anbieter  | <u>3</u> La | gerort  | <u>4</u> Langname | <u>5</u> Frei |        | <u>6</u> Frei | <u>7</u> Fre | ei   |    |          |         |        |            |
|       | Artikel                          | bezeichnung |             | DAR     | Einheit NP        | Info          |        | EK            | VK           |      |    | Status   |         |        |            |
|       | ASS R                            | TIOPHARM    | 300MG       | ТАВ     | 50St N3           | i 🔒           | 1      | ,20 *         | 3,63         | FI   |    | 1 🖏      |         |        |            |
|       | ASS R/                           | TIOPHARM    | 300MG       | ТАВ     | 100St nt          | 🍺 🔒           | 2      | .,07 *        | 5,82         |      |    | 1 💀      |         |        | ī.         |
|       |                                  |             |             |         |                   |               |        |               |              |      |    |          |         |        |            |
|       |                                  |             |             |         |                   |               |        |               |              |      |    |          |         |        |            |
|       |                                  |             |             |         |                   |               |        |               |              |      |    |          |         |        |            |
|       |                                  |             |             |         |                   |               |        |               |              |      |    |          |         |        |            |
| 4     | Abgegeben                        | e Artikel   |             |         |                   |               |        |               |              |      |    |          |         |        |            |
| 2x    | ASS R                            | ATIOPHARM   | 300MG       | ТАВ     | 50St N3           | چ 📑           | ء 🚽    | 1,20 *        | 3,63         | # FI |    | 1 🖏      |         |        |            |
|       |                                  |             |             |         |                   |               |        |               |              |      |    |          |         |        |            |
|       |                                  |             |             |         |                   |               |        |               |              |      |    |          |         |        |            |
|       |                                  |             |             |         |                   |               |        |               |              |      |    |          |         |        |            |
| 2     | Taxierte Art                     | ikel        |             |         |                   | Diff          | ferenz | 0,33          |              | 1,4  | 4  |          |         |        |            |
| 1x    | ASS R                            | ATIOPHARM   | 300MG       | ТАВ     | 100St nt          | i. 👌          | 2      | 2,07 *        | 5,82         | #    |    | 1 🖏      |         |        |            |
|       |                                  |             |             |         |                   |               |        |               |              |      |    |          |         |        |            |
|       |                                  |             |             |         |                   |               |        |               |              |      |    |          |         |        |            |
|       |                                  |             |             |         |                   |               |        |               |              |      |    |          |         |        |            |
|       | Übornohmer                       | Suchar      |             | Löcker  |                   | Infotovto     |        | Dataila       |              | 1    |    | Voralsi- |         | Idore  |            |
| Strg  | Obernenmer                       | Suchen      |             | Loschen |                   | motexte       |        | Details       |              |      |    | artikel  | 15-<br> | mports | -/<br>uche |
| Alt   | F1                               | F2          |             | F4      |                   | F6            |        | F8            |              | F    | 10 | F11      |         | F12    |            |

Haben Sie einen abzugebenden Artikel erfasst, dann wählen Sie in der oberen Trefferliste **Abgegebenen Artikel auswählen** den taxierten Artikel aus.

Haben Sie einen taxierten Artikel erfasst, dann wählen Sie in der oberen Trefferliste **Taxierte Artikel auswählen** den abzugebenden Artikel aus.(mit Doppelklick oder Enter)

- 3. Der ausgewählte Artikel wird unter den entsprechenden Bereichen gelistet.
- 4. Mit Übernehmen F1 wird Ihre Auswahl an die Kasse in das Subtotal übernommen.
- Mit **Total** schließen Sie den Verkauf wie gewohnt ab. Ihr Kunde erhält die gescannten Artikel. Abgerechnet werden die taxierten Artikel.

# Abgegebene Menge einer Stückelung oder gesamte Stückelung löschen Vorgehen bei einem Papierrezept

Im Fenster **Stückelung** können Sie mit **Löschen - F4** den abgegebenen Artikel löschen. Ist keine weitere abgegebene Position im Rahmen der Stückelung vorhanden, dann erhalten Sie eine Hinweismeldung.

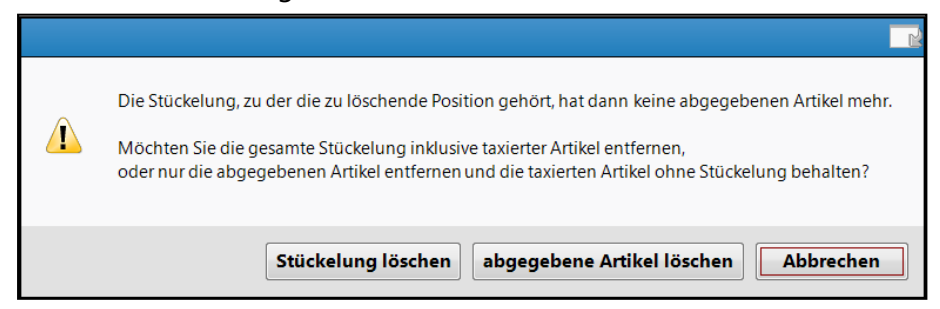

Sie können den letzten abgegeben Artikel löschen. Der taxierte Artikel bleibt ohne Stückelung bestehen. Wenn Sie die Stückelung löschen, wird die gesamte Stückelung inkl. taxiertem Artikel gelöscht.

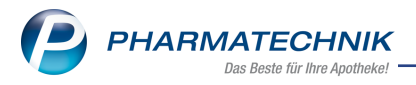

Möchten Sie einen neuen Artikel für die Abgabe im Rahmen der angefangenen Stückelung auswählen, dann markieren Sie im Fenster **Stückelung** den zu taxierenden Artikel und wählen **Stückelung - F6**.

#### Vorgehen bei einem E-Rezept

Bei einem E-Rezept wird die Entfernung der Stückelung in diesem Schritt nicht angeboten. Sie können den letzten abgegeben Artikel löschen. Der taxierte Artikel bleibt ohne Stückelung bestehen.

| Â | Die Stückelung, zu der die zu löschende Position gehört, hat dann keine abgegebenen Artikel mehr.<br>Möchten Sie die abgegebenen Artikel entfernen und die taxierten Artikel ohne Stückelung behalten? |
|---|----------------------------------------------------------------------------------------------------|
|   | abgegebene Artikel löschen Abbrechen                                                                                                    |

Möchten Sie einen neuen Artikel für die Abgabe im Rahmen der angefangenen Stückelung auswählen, dann markieren Sie den zu taxierenden Artikel und wählen **Stückelung - F6**. Mehr dazu lesen Sie hier: <u>Stückelung</u>

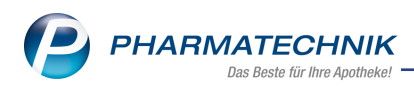

### 1.2 Online-Verfügbarkeit eines Artikels an der Kasse anzeigen

### Anwendungsfall: Verfügbarkeit der Artikel direkt im Verkaufsvorgang erkennen Modul: Kasse

### Neu/geändert:

Ab sofort können Sie direkt beim Verkaufsvorgang zu Verkaufspositionen mit Fehlmengen die Verfügbarkeit einsehen. Wenn der Konfigurationsparameter <u>Automatische Online-Anfrage Verkauf</u> am entsprechenden Arbeitsplatz aktiv ist, führt das System automatisch eine Online-Verfügbarkeitsanfrage durch und zeigt das Ergebnis an der Verkaufsposition als Icon an.

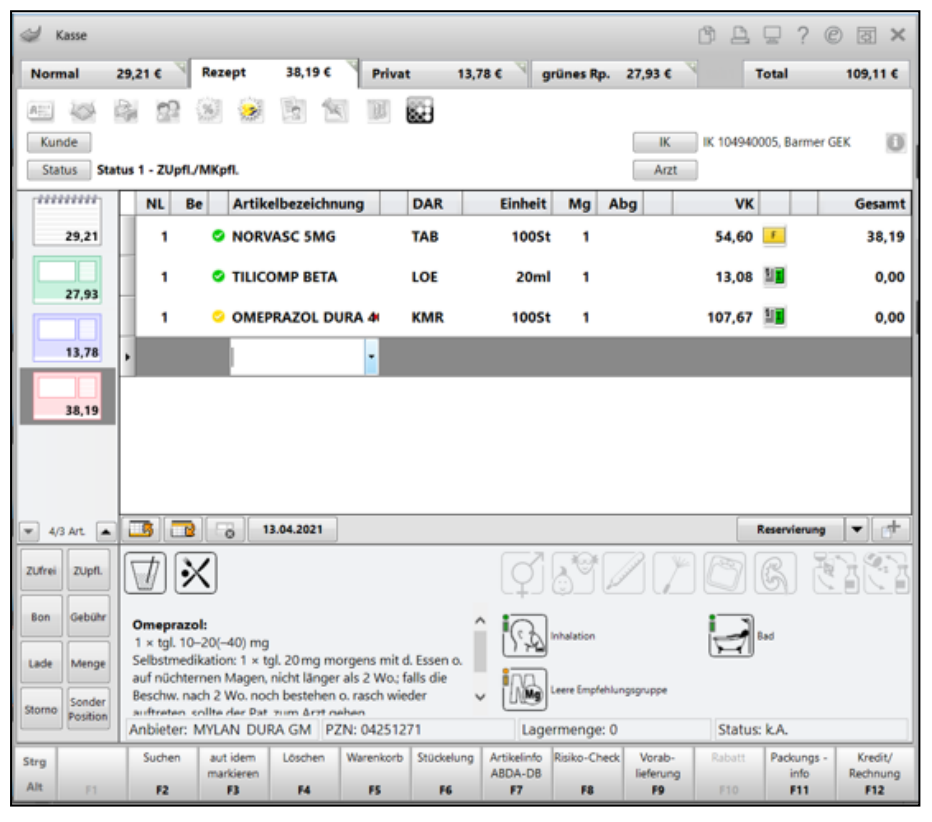

#### Icons Lieferbarkeit

| 0        | Artikel ist in der angefragten<br>Menge lieferbar   | <b>0</b> | Artikel ist in der angefragten<br>Menge im <b>Verbund</b> lieferbar   |
|----------|-----------------------------------------------------|----------|-----------------------------------------------------------------------|
| <b>3</b> | Artikel ist mit einer <b>Teilmenge</b><br>lieferbar | 3        | Artikel ist mit einer <b>Teilmenge im</b><br><b>Verbund</b> lieferbar |
| •        | Artikel ist <b>nicht</b> lieferbar                  | 0        | Artikel ist per <b>Nachlieferung</b> lie-<br>ferbar                   |
| D        | Artikel ist per <b>Dispo</b> lieferbar              | 3        | Es wird ein <b>Ersatzartikel</b> geliefert                            |
| ⚠        | Es besteht keine Verbindung<br>zum Online-Anbieter  |          |                                                                       |

Der Tooltip zeigt, bei welchem Lieferanten der Artikel lieferbar ist.

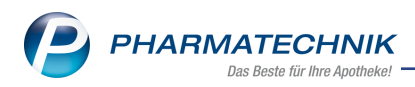

Bei Klick auf das Icon an der Verkaufsposition öffnet sich das Fenster **Online Anfrage/Bestellung**. Hier sehen Sie detaillierte Informationen zur Verfügbarkeit für alle Artikel des aktuellen Verkaufs. Die gewählte Verkaufsposition ist markiert und per Checkbox bereits aktiviert.

| Warenlo | gistik >      | Online-Anfra              | ge/Bestellung  |     |            |                      |             |                |                  | - R (2)        |
|---------|---------------|---------------------------|----------------|-----|------------|----------------------|-------------|----------------|------------------|----------------|
| Online  | Anfrag        | e mit Bestell             | möglichkeit    |     |            | GH-I                 | Reihenfolge | bei Anfrage/Be | estellung: Näch: | ste Lieferzeit |
| Ant     | fragen        | <u>B</u> estellu          | ngen           |     |            |                      |             |                |                  |                |
|         | Mg.           | Artikelbezei              | chnung         | DAR | Einheit    | Anbieter             | PZN         | MSV3 Det       | MSV3 GE          | MSV3 GE        |
|         | 1             | AMBROHEXA                 | AL S HUSTENL   | FTA | 50St       | HEXAL AG             | 03692300    | <b>22</b>      | 0                | •              |
|         | 1             | BEN-U-RON                 | 250MG          | ĸĸs | 10St       | BENE ARZNEIM, GMBH   | 00116642    | •              | •                | •              |
|         | 1             | NORVASC 51                | MG             | TAB | 100St      | PFIZER PHARMA GMBH   | 08646687    | 2              | 0                | •              |
|         | 1             | TILICOMP B                | ETA            | LOE | 20ml       | BETAPHARM ARZNEIM.GM | 07656028    | 2              | 0                | o *            |
|         | 1             | OMEPRAZO                  | L DURA 40MG    | KMR | 100St      | MYLAN DURA GMBH      | 04251271    | 12             | 0                | 2              |
| •       |               |                           |                |     |            |                      |             |                |                  |                |
|         | <u>R</u> ückm | eldung Sta                | atistik/Angebo | te  |            |                      |             |                |                  |                |
|         | R             | ückmeldung                |                |     | Lieferant  | < MSV3 Demo          | >           |                |                  |                |
|         |               | Liefer-Mg.                | 1              |     | Tour       | morgen um 9.00       |             | Lie            | ferzeit 14.04.20 | 21 11:48:53    |
|         |               | VerbMg.                   | 0              | Т   | our Verb.  |                      |             | VerbLie        | ferzeit          |                |
|         |               | Dispo-Mg.                 | 0              | E   | ErsatzPZN  |                      |             | Liefervo       | orgabe           |                |
|         | (             | Defektgrund/              |                |     |            |                      |             | Ve             | erbund 📃         |                |
|         |               | Fehlerinfo/<br>Zusatzinfo |                |     |            |                      |             | Nachlie        | ferung 📃         |                |
|         |               | 20004-110                 |                |     |            |                      |             |                | Dispo 📃          |                |
| 5       |               |                           |                |     |            |                      |             |                |                  |                |
| tail    |               |                           |                |     |            |                      |             |                |                  |                |
| ۱ð      |               |                           |                |     |            |                      |             |                |                  |                |
|         |               |                           |                |     |            |                      |             |                |                  |                |
| Anfra   | ige           | Alle                      | Bestell-GH     | R   | ückmeldung | 2                    |             | Warenk         | orb Bestelle     | n Abbrechen    |
| F3      | aeren<br>I    | F7                        | F8             |     | F9         |                      |             | F11            | F12              | Esc            |

Das Ergebnis der OVA wird wie bekannt in der Online-Historie gespeichert. Sollten Sie bereits eine OVA in der Vergleichssuche durchgeführt haben, wird die Anfrage zu diesem Artikel nicht noch einmal in die Historie aufgenommen.

Anfragen aus einem Normalverkauf sind in der Historie 2 Wochen lang einsehbar.

Mehr dazu lesen Sie in diesen Themen:

### 1.3 Verordnungskorrektur-Vorauswahl bei Rezepturen wurde erweitert

### Anwendungsfall: Verordnungskorrektur bei Rezepturen

# Modul: Kasse

#### Neu/geändert:

Wenn Sie eine Verordnungskorrektur bei E-Rezept-Rezepturen vornehmen, so erscheinen in der Vorauswahl die folgenden Korrekturgründe:

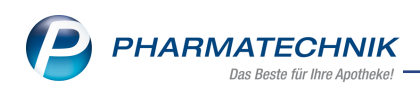

| Dokumentationshinweise wählen                                                           |                  |
|-----------------------------------------------------------------------------------------|------------------|
| Verordnungskorrektur                                                                    |                  |
| Korrekturgrund                                                                          | Arztrücksprache  |
| Korrektur / Ergänzung der Darreichungsform bei Rezepturen                               | keine Angabe     |
| Korrektur / Ergänzung der Gebrauchsanweisung bei Rezepturen                             | keine Angabe     |
| Korrektur / Ergänzung der Dosierungsanweisung                                           | keine Angabe     |
| Ergänzung fehlender Hinweise auf Medikationsplan oder schriftlicher Dosierungsanweisung | keine Angabe     |
| Abweichung bzgl. Zusammensetzung (Art, Menge) von Rezepturen                            | keine Angabe     |
| Abweichung bzgl. abzugebender Menge                                                     | keine Angabe     |
| Sonstige Verordnungskorrektur (keiner der anderen Fälle liegt vor)                      | keine Angabe     |
|                                                                                         |                  |
|                                                                                         |                  |
| Mitarbeiter mit HBA für spätere Signatur im Re                                          | zeptmanagement 🔹 |
| Sonderkz. Alle                                                                          | OK Abbrechen     |
| Entlassrezept anzeigen<br>F7 F8                                                         | F12 Esc          |

Mehr dazu lesen Sie auch in <u>Ablauf beim Bearbeiten eines E-Rezepts mit Rezepturen und</u> Parenteraliarezepturen

### 1.4 E-Rezept: Dosierung bearbeiten und Rezeptstatus ändern erfordern eine Verordnungskorrektur

# Anwendungsfall: Verordnungskorrektur bei Dosierungs- und Rezeptstatusänderung dokumentieren

#### Modul: Kasse

### Neu/geändert:

Wenn Sie die Dosierung (auch für Rezepturen) oder den Rezeptstatus bei einem E-Rezept ändern, so werden Sie nun aufgefordert, eine Verordnungskorrektur ggf. auch mit Freitext zu dokumentieren.

Eine ausführliche Beschreibung lesen Sie in

- Verordnungskorrekturen am E-Rezept durchführen und in
- Ablauf beim Bearbeiten eines E-Rezepts mit Rezepturen und Parenteraliarezepturen

# 1.5 E-Rezept: Hinweismeldung bei Verordnungskorrektur enthält Artikelnamen und Anzeige von Retaxierungswarnungen

Anwendungsfall: Verordnungskorrektur durchführen Modul: Kasse Neu/geändert:

#### Artikelname in Hinweismeldung

Wenn Sie Verordnungskorrekturen durchführen, erscheint in der zugehörigen Hinweismeldung nun auch der Artikelname:

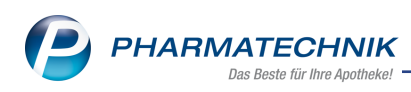

| Korrektur der Verordnung<br>Die Anpassung bzw. Ergänzung der Verordnung vom Arzt<br>MIRTAZAPIN RATIO 15MG FTA 100St (PZN 03120288)        |
|----------------------------------------------------------------------------------------------------|
| - Änderung des verordneten Artikels<br>- Anpassung der Dosierung                                                                          |
| erfordert eine Dokumentation durch die Auswahl von min. 2 Korrekturgründen.                                                               |
| Um eine Retaxation zu vermeiden, wählen Sie für jede der angezeigten<br>Verordnungskorrekturen mindestens eine zutreffende Begründung aus |
| Verordnungs <u>k</u> orrektur <u>W</u> eiter                                                                                              |

Mehr dazu lesen Sie in Verordnungskorrekturen am E-Rezept durchführen.

### Anzeige von Retaxierungssymbolen

Besteht eine Retaxierungsgefahr, so erscheinen die entsprechende Symbole ggf. beim Rezeptscan/Einlesen des E-Rezepts und/oder an der Kasse.

| Symbol | Bedeutung                                                                |
|--------|--------------------------------------------------------------------------|
| A      | Verordnungskorrektur begründet                                           |
| 1      | Abweichung von der Abgaberangfolge begründet                             |
| 1      | Verordnungskorrektur und Abweichung von der Abgaberangfolge<br>begründet |

Mehr dazu lesen Sie in <u>Verordnungskorrekturen am E-Rezept durchführen</u> und in <u>Rezept</u>management.

# 1.6 VOASG: Anpassung Festzuschlag "zuzüglich 20 Cent zur Finanzierung zusätzlicher pharmazeutischer Dienstleistungen" lt. AMPreisV §3 (1) zum 15.12.2021

## Anwendungsfall: Berechnung des Festzuschlags zusätzlicher pharmazeutischer Dienstleistungen

Modul: Kasse

### Neu/geändert:

Zum 15.12.2021 erhöht sich der Festzuschlag It. AMPreisV (§3 Absatz 1 Satz 1) für verschreibungspflichtige Fertigarzneimittel um 0,20 Euro (netto) zur Finanzierung zusätzlicher pharmazeutischer Dienstleistungen nach § 129 Absatz 5e SGB V. IXOS wird diesen neuen Betrag ab 15.12.2021 automatisch berechnen.

# 1.7 Neue Schnittstelle mit neuer Sonderposition "Dr. Lennartz Laborprogramm"

### Anwendungsfall: Übernahme von Rezepturtaxationen aus dem Dr. Lennartz Laborprogramm in IXOS

### Modul: Kasse

### Neu/geändert:

Mit dieser neuen Schnittstelle können Rezepturtaxationen aus dem Dr. Lennartz Laborprogramm in IXOS abgerechnet werden. Über die neue Sonderposition "L – Dr. Lennartz Laborprogramm Rezepturabrechnung (Papierrezept)" können Sie lokal abgelegte XML-Dateien mit den Rezepturtaxationen aus dem Laborprogramm in IXOS übernehmen.

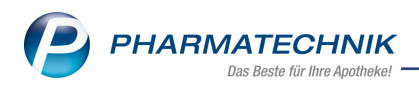

Aus den Daten wird in IXOS eine Verkaufsposition erzeugt und die Rezeptbedruckung erfolgt ab 01.01.2022 automatisch auch mit Hash-Code und der Übermittlung von Zusatzdaten.

### Voraussetzungen:

- Sie nutzen das Dr. Lennartz Laborprogramm in der aktuellen Version. Die Systemvoraussetzungen des Laborprogramms finden Sie in der zugehörigen Dokumentation.
- Sie verfügen über die zugehörige IXOS-Lizenz (Modul "Dr. Lennartz Laborprogramm Muster 16 Abrechnungsschnittstelle", in **Firmenstamm > Zusatzmodule** selbst buchbar).

Mehr dazu lesen Sie in Dr. Lennartz Laborprogramm Rezepturabrechnung (Papierrezept) und in <u>Sonder-Position erfassen</u>.

## 1.8 Modellprojekt Grippeschutz-Impfung in Apotheken in Schleswig-Holstein

Anwendungsfall: Grippeschutz-Impfung im Bundesland Schleswig-Holstein abrechnen Modul: Artikelverwaltung

### Neu/geändert:

Die Abrechnung der Grippeschutz-Impfung im Rahmen eines Modellprojekts in Schleswig-Holstein erfolgt über eine Auseinzelung.

Über diese wird sowohl die Dienstleistung abgerechnet (die gleiche SonderPZN wie für Westfalen-Lippe 06461251), als auch die Teilmengen aus einer 10er Impfstoffpackung.

Für die Erfassung über eine Auseinzelung sind Voreinstellungen erforderlich (Artikel und Rechenregeln anlegen).

Diese Voreinstellungen entnehmen Sie dem Dokument <u>Tipps & Tricks - Grippeschutzimpfung</u> <u>in Apotheken</u> unter dem Punkt "Abrechnung über eine Auseinzelung".

Für Fragen zum Modell-Projekt wenden Sie sich bitte an Ihren Verband.

Mehr dazu lesen Sie in Grippeschutzimpfung - Abrechnung in den einzelnen Modellregionen

### 1.9 Abholungen am Abholterminal

### Anwendungsfall: Packliste und Abholschein mit QR-Code

### Modul: Kasse

### Neu/geändert:

Für Abholungen am Abholterminal mit Fächern können Sie bereits Packzettel und Abholscheine mit QR-Code bedrucken. Dieser QR-Code enthält jetzt zusätzliche Informationen:

- Die IXOS-Kundennummer
- Mobilfunknummer
- E-Mail
- Name und Vorname getrennt

Mehr dazu lesen Sie hier: Abholungen am Abholterminal

### 1.10 E-Rezept-Transfer

Anwendungsfall: Anbindung externer Herstellungsprogramme für Rezepturen und Parenteraliarezepturen zum Export und Import von Daten Modul: Kasse, Notes Neu/geändert:

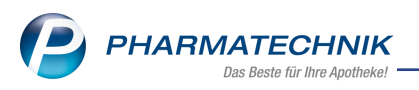

Der E-Rezept-Transfer ermöglicht, E-Rezepte mit Rezepturen oder Parenteraliarezepturen aus IXOS heraus in externe Rezepturprogramme zu exportieren. Rezeptur- oder Parenteraliarezepturdaten können wiederum aus externen Rezepturprogrammen zu IXOS zu importiert und dort in der Warenwirtschaft vollständig verarbeitet werden.

### Voraussetzungen:

- Sie nutzen ein externes Rezepturprogramm, das diese Funktionalität mit einer Standardschnittstelle unterstützt.
- Sie verfügen über die zugehörige IXOS-Lizenz (Modul "E-Rezept-Transfer-Schnittstelle", in Firmenstamm > Zusatzmodule selbst buchbar).

٠

Wechseln Sie dazu in die Notes-Bestell-Liste. Bereits importierte Rezepturen erkennen Sie am folgenden Symbol: The **E-Rezept-Export Strg + F8** exportieren Sie Rezepturen aus der Bestell-Liste. Diese erkennen Sie am folgenden Symbol:

Mehr dazu lesen Sie in <u>E-Rezept-Transfer</u>.

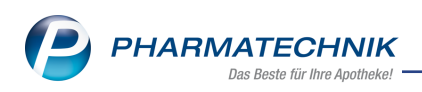

# 2 Rezeptmanagement

# 2.1 Bereits abgerechnete Rezepte können nach Rechenzentrumswechsel nicht versehentlich an ein neues Rechenzentrum gesendet werden

### Anwendungsfall: Rechenzentrum wechseln

Modul: Rezeptmanagement

### Neu/geändert:

IXOS schließt nach einem Rechenzentrumswechsel ein versehentliches Senden eines geänderten Rezepts aus dem Register "Abgerechnet" an ein neues Rechenzentrum aus. Sie erhalten eine entsprechende Hinweismeldung:

| l |     | Hinweis                                                                                                    |  |
|---|-----|----------------------------------------------------------------------------------------------------|--|
| 1 | 9 🛞 | Verordnung 2: Dieses Rezept wurde bereits im RZ DRZ abgerechnet und kann nicht an das RZ ARZ-Test gesandt werden. |  |
|   | 3   | Verordnung 2: Unbekannter technischer Fehler beim Senden aufgetreten.                                             |  |
|   | 3   | Verordnung 1: Das Rezept ist beim Rechenzentrum abrechenbar.                                                      |  |
| L | 3   | Verordnung 3: Das Rezept ist beim Rechenzentrum abrechenbar.                                                      |  |

Mehr dazu lesen Sie in Prüfregeln in der Rezeptkontrolle.

## 2.2 Neue Spalte mit Symbolen bei Verordnungskorrektur

### Anwendungsfall: Verordnungskorrektur

### Modul: Rezeptmanagement

### Neu/geändert:

Im Rezeptmanagement können folgende neue Symbole auf der Seite "Artikel" erscheinen:

| Symbol  | Bedeutung                                                                |
|---------|--------------------------------------------------------------------------|
|         | Verordnungskorrektur begründet                                           |
|         | Abweichung von der Abgaberangfolge begründet                             |
| <b></b> | Verordnungskorrektur und Abweichung von der Abgaberangfolge<br>begründet |

#### Symbole mit Retaxierungs-Gefahr

| Symbol   | Bedeutung                                                                                  |
|----------|--------------------------------------------------------------------------------------------|
| <u> </u> | Retaxierungs-Gefahr                                                                        |
| <u>1</u> | Retaxierungs-Gefahr - Verordnungskorrektur begründet                                       |
|          | Retaxierungs-Gefahr -Abweichung von der Abgaberangfolge begrün-<br>det                     |
| 1        | Retaxierungs-Gefahr -Verordnungskorrektur und Abweichung von der Abgaberangfolge begründet |

Mehr dazu lesen Sie in <u>Verordnungskorrekturen am E-Rezept durchführen</u> und in <u>Rezept</u>management.

## 2.3 Hinweis im Rezeptmanagement bei Datenimport aus Dr. Lennartz Laborprogramm

### Anwendungsfall: Rezepturdaten-Übernahme (Papierrezept) aus Dr. Lennartz Laborprogramm

**Modul:** Rezeptmanagement

#### Neu/geändert:

Im Rezeptmanagement erscheint ein Hinweis, wenn Rezepturdaten aus dem externen Rezepturprogramm Dr. Lennartz Laborprogramm in IXOS übernommen worden sind.

Mehr dazu lesen Sie in Dr. Lennartz Laborprogramm Rezepturabrechnung (Papierrezept).

## 2.4 Hinweis im Rezeptmanagement bei Datenimport über E-Rezept-Transfer Anwendungsfall: Rezepturdaten-Übernahme (Papierrezept) aus Dr. Lennartz Laborprogramm

Modul: Rezeptmanagement

### Neu/geändert:

Im Rezeptmanagement erscheint ein Hinweis, wenn Rezepturdaten über den E-Rezept-Transfer aus einem externen Rezepturprogramm nach IXOS importiert worden sind.

Mehr dazu lesen Sie in <u>E-Rezept-Transfer</u>.

### 2.5 Abrechnungsinhalte aus dem DRZ mit E-Verordnungen

# Anwendungsfall: abgerechnete E-Verordnungen und Papierrezepte getrennt anzeigen Modul: Rezeptmanagement

#### Neu/geändert:

Sofern Sie Kunde des Digitalen Rezept Zentrums (DRZ) sind, sind die Abrechnungsinhalte aus dem DRZ in den Monatsreitern des Rezeptmanagements sowie in der Übersicht ersichtlich.

- Der neue Filter **Nur E-Rezepte** zeigt Ihnen explizit die abgerechneten E-Verordnungen an.
- Die Gegenüberstellung der **Anzahl Rezepte** aus dem DRZ und IXOS zeigt über das Info-Icon im Tooltipp die Anzahl der E-Verordnungen sowie die Anzahl der Papierrezepte an.

| S.   | Rezeptman     | agement            |                         |                        |                                        |                                   |             |                                       | Anzahl Rezepte<br>0 Papierrezepte<br>0 E-Verordnung | . 0 -<br>+<br>en | ₽₽?                                                                      | © 🛛 ×                                               |  |
|------|---------------|--------------------|-------------------------|------------------------|----------------------------------------|-----------------------------------|-------------|---------------------------------------|-----------------------------------------------------|------------------|--------------------------------------------------------------------------|-----------------------------------------------------|--|
| Suc  | che           |                    | Filterkriterier         | Alle Rezepte, k        | eine alten Rezep                       | te                                |             |                                       | IXOS-E-Rezepte                                      | : 0              |                                                                          |                                                     |  |
| Nich | ht bereit (0) | Rezeptkontrolle (1 | 7) Rezept <u>b</u> ox ( | 2) <u>A</u> bgerechnet | / Übersicht                            | 10/21 10/25                       | /21 / 04/21 | Abweichunge                           | n a 1-3 Verordnun                                   | gen              |                                                                          |                                                     |  |
| ٠    | Alle 🔘 Nu     | r E-Rezepte 💿      | Hochpreiser             | ⊖BTM ⊜SSB              | Auflistung bereits<br>im laufenden Abr | abgerechneter Re<br>echnungsmonat | zepte       | Anzahl Rezepte: 0<br>∑Bruttobetrag: 0 | 00 e                                                |                  |                                                                          |                                                     |  |
| F    | Rezeptnr.     | Abgabedatum        | Kunde                   |                        |                                        |                                   |             |                                       |                                                     | n                | Anzahl Rez.<br>0 Papierrez.<br>0 E-Verordr<br>IXOS-E-Rez<br>à 1-3 Verord | epte: 0 =<br>epte +<br>nungen<br>epte: 0<br>Inungen |  |
| kel  | Artikelbe     | teichnung          |                         |                        | PZN                                    |                                   | DAR         | Einheit NP                            | Menge A                                             | Anbieter         |                                                                          | VK                                                  |  |
| Ari  |               |                    |                         |                        |                                        |                                   |             |                                       |                                                     |                  |                                                                          |                                                     |  |
| Strg |               | Suchen             | Anlagen                 | Filtern                | Rezept                                 |                                   | Artikelinfo | Rezeptbild                            | Übersicht                                           | Kunde            | Retax                                                                    | Kontrolle                                           |  |
| Alt  |               | F2                 | F3                      | F4                     | F5                                     | FG                                | ABDA DB     | anzeigen<br>F8                        | drucken<br>F9                                       | F10              | F11                                                                      | akzeptieren<br>F12                                  |  |

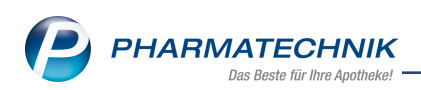

| 2 Rezeptmanagement                                                            |                            |                |                        |                       |                  | ß    | ₽₽?                 | © 8   |
|-------------------------------------------------------------------------------|----------------------------|----------------|------------------------|-----------------------|------------------|------|---------------------|-------|
| Suche G Filterkriterien Alle Re                                               | zepte, keine alten Rezepte | e              |                        |                       |                  |      |                     |       |
| Nicht bereit (0) Rezeptkontrolle (17) Rezeptbox (2)                           | bgerechnet 🖊 Übersich      | nt 🥂 10/21 🖊   | 05/21 🥂 0              | 14/21 🥂 Ab            | weichungen       |      |                     |       |
| Laufender Abrechnungsmonat (10/2021)                                          |                            |                |                        |                       |                  |      |                     |       |
| Bruttorezeptumsatz 0,00,€                                                     | Vorab                      | -Auszahlung ar | nfordern               |                       |                  |      |                     |       |
| Anzahl Rezepte 0 (Anzahl Rezepte: 0 =<br>0 Papierezepte +<br>0 E-Verordnungen |                            |                |                        |                       |                  |      |                     |       |
| Abgeschlossene Abrechnung (05, IXOS-E-Rezepte: 0                              | Bestwert                   |                |                        |                       | Kennzahlen (05/2 | 021) | 0,00 € -Werte einbl | enden |
| Bruttorezeptumsatz 0,00 a 1-3 Verordnungen                                    | 0,00 €                     | R              | Abrechnu               | ng                    | Teststreifen     |      |                     |       |
| Anzahl Rezepte 0 🚯                                                            | 0                          | P              | Statistik              | (                     |                  |      |                     |       |
| Abweichungen 0 Rezepte / 0,00 €                                               |                            |                |                        |                       |                  |      |                     |       |
| Abgeschlossene Abrechnung (04/2021)                                           | Bestwert                   |                |                        |                       |                  |      |                     |       |
| Bruttorezeptumsatz 151.934,99 €                                               | 139.879,81 €               | J.D.           | Abrechnu               | ng                    |                  |      |                     |       |
| Anzahl Rezepte 1472 🕕                                                         | 1470                       | <b>J</b> D     | Statistik              | (                     |                  |      |                     |       |
| Abweichungen 1 Rezept / 16,20 €                                               |                            |                |                        |                       |                  |      |                     |       |
| Bruttorezeptumsatz                                                            |                            |                |                        |                       | Importkonto      |      |                     |       |
| 140.000 €                                                                     |                            |                | _                      |                       |                  |      |                     |       |
| 120.000 €                                                                     |                            |                |                        |                       |                  |      |                     |       |
| 100.000 €                                                                     |                            |                |                        |                       |                  |      |                     |       |
| 80.000 €                                                                      |                            |                |                        |                       |                  |      |                     |       |
| 60.000 €                                                                      |                            |                |                        |                       |                  |      |                     |       |
| Strg                                                                          |                            |                | DRZ Cash<br>Auszahlung | DRZ Cash<br>Übersicht |                  |      |                     |       |
| Alt F2 F3 F4                                                                  | F5                         | F6             | F7                     | F8                    | F9               | F10  | F11                 | F12   |

Mehr dazu lesen Sie in <u>Rezeptmanagement</u>

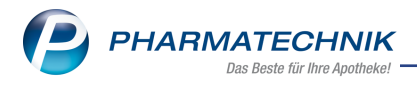

# 3 Kostenvoranschlag

### 3.1 Faxnummer jetzt auf Ausdruck

## Anwendungsfall: Kostenvoranschlag drucken

Modul: Kostenvoranschlag

#### Neu/geändert:

Wenn in den Kontaktdaten eines **Kunden** oder eines **Kostenträgers** eine Faxnummer vorhanden ist, so wird diese nun mit auf den Kostenvoranschlag aufgedruckt.

| Baumer Apotheke<br>Dr. IXOS Apotheker<br>Hirschberger Str. 84<br>00372 München<br>IK: 100000000                                                          |                   |                        |                             |                                         | Tel.:0793<br>Fax:0793                                        | 36/52<br>36/6                                                           |
|----------------------------------------------------------------------------------------------------|-------------------|------------------------|-----------------------------|-----------------------------------------|--------------------------------------------------------------|-------------------------------------------------------------------------|
| Baumer Apotheke, Hirschberger Str. 84, 00372 München                                                                                                    |                   |                        |                             |                                         |                                                              | Seite 1 / 1                                                             |
| Bella Baines<br>Am Brandenstein 15<br>00018 Crispendorf                                                                                                  |                   |                        |                             | Kunden<br>Belegnr<br>Datum<br>Bearbei   | nr.<br>ter                                                   | 219<br>1<br>13.10.2021<br>Armand Bellamy                                |
| Fax: 07963/111                                                                                                    | Kostenvo          | ransch                 | lag                         |                                         |                                                              |                                                                         |
|                                                                                                    |                   |                        |                             |                                         |                                                              |                                                                         |
| Menge Artikelbezeichnung                                                                                                    | DAR               | Einheit                | PZN                         | Hilfsmittelnr.                          | Einzelpreis                                                  | Abrechnungspreis                                                        |
| Menge Artikelbezeichnung<br>1 BEPANTHEN Augen- und Nasensalbe                                                                                            | DAR<br>ASN        | Einheit<br>10g         | PZN<br>01578675             | Hilfsmittelnr.                          | Einzelpreis<br>6,97 €                                        | Abrechnungspreis<br>6,97 €                                              |
| Menge Artikelbezeichnung<br>1 BEPANTHEN Augen- und Nasensalbe<br>1 BEPANTHOL Intensiv Creme                                                              | DAR<br>ASN<br>CRE | Einheit<br>10g<br>50ml | PZN<br>01578675<br>04476231 | Hilfsmittelnr.                          | Einzelpreis<br>6,97 €<br>13,25 €                             | Abrechnungspreis<br>6,97 €<br>13,25 €                                   |
| Menge Artikelbezeichnung 1 BEPANTHEN Augen- und Nasensalbe 1 BEPANTHOL Intensiv Creme Netto                                                              | DAR<br>ASN<br>CRE | Einheit<br>10g<br>50ml | PZN<br>01578675<br>04476231 | Hilfsmittelnr.                          | Einzelpreis<br>6,97 €<br>13,25 €                             | Abrechnungspreis<br>6,97 €<br>13,25 €<br>16,99 €                        |
| Menge Artikelbezeichnung         1 BEPANTHEN Augen- und Nasensalbe         1 BEPANTHOL Intensiv Creme         Netto         Teilsumme 19 %       16,99 € | DAR<br>ASN<br>CRE | Einheit<br>10g<br>50ml | PZN<br>01578675<br>04476231 | Hilfsmittelnr.<br>Nette<br>Mehn<br>Brut | Einzelpreis<br>6,97 €<br>13,25 €<br>osumme<br>rwertsteuer 19 | Abrechnungspreis<br>6,97 €<br>13,25 €<br>16,99 €<br>% 3,23 €<br>20,23 € |

Mehr dazu lesen Sie in Kostenvoranschlag oder Angebot drucken.

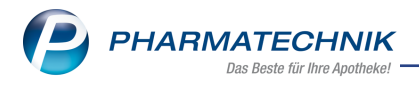

# 4 Verkaufsverwaltung

### 4.1 Suchoption "Verkaufskanal" in der erweiterten Suche mit neuen Kanälen

### Anwendungsfall: Erweiterte Suche in der Verkaufsverwaltung

Modul: Verkaufsverwaltung

#### Neu/geändert:

In der Verkaufsverwaltung ist die Suchoption "Verkaufskanal" erweitert worden. Je nach Einstellungen und Lizenzierung stehen die folgenden Kanäle zur Verfügung:

- Alle
- Apotheke
- App "Meine Apotheke"
- Klinik.connect
- Heim-Bestellung
- Arzt.connect
- Webshop
- MSV3.connect
- PHBEST.connect
- Gematik-App

| Erweiterte Suche                           |                                                                   |                                                                 | R 3              |
|--------------------------------------------|-------------------------------------------------------------------|-----------------------------------------------------------------|------------------|
| Datum von<br>Datum bis                     | 21.09.2021 ▼<br>21.09.2021 ▼                                      | Uhrzeit<br>Uhrzeit                                              | 00:00            |
| Arbeitsplatz<br>Mitarbeiter<br>Auto        | Alle   matisch vom System erstellt                                | Vorgang<br>Belegnr.                                             | Kassenbon 💌      |
| Kunde<br>Artikel                           | -                                                                 | Externe Vorgangsnr.<br>Chargennr.<br>Seriennr.                  |                  |
| Verkaufskanal<br>Verkaufsart<br>Rezeptform | Alle  Alle Apotheke                                               | Hilfsmittelnr.<br>Kreditnr.<br>Rezeptnr.                        |                  |
| Abschlussart<br>Positionstyp               | App 'Meine Apotheke'<br>Klinik.connect<br>Heim-Bestellung         | Abhol-/Bestellscheinnr.<br>Rückstellnr.                         |                  |
| MwStSatz                                   | Arzt.connect<br>Webshop<br>MSV3.connect<br>Nur Weiterverarbeitung | nur unbearbeitete<br>Mit Notdienstgebühr                        |                  |
|                                            | Nur Storno   <br>Nur bereinigte Abholungen   <br>Mit Rabatt       | Mit BtM-Gebühr<br>Mit Beschaffungskosten<br>Mit T-Rezept-Gebühr |                  |
| Nur Begleichu                              | ng von Rechnungen 🔻 📃                                             | Mit Stückelung                                                  |                  |
|                                            |                                                                   | OK<br>F12                                                       | Abbrechen<br>Esc |

Mehr dazu lesen Sie in Erweiterte Suche der Verkaufsverwaltung.

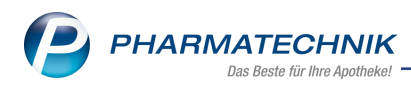

# 5 Warenlogistik

### 5.1 Angebotslisten

### Anwendungsfall: Neue Angebotslisten verknüpfen

Modul: Kontakte, Warenlogistik

### Neu/geändert:

Stehen neue vertragspflichtige Angebotslisten vom Großhändler zur Verfügung, werden diese jetzt automatisch mit dem jeweiligen MSV3-Lieferanten verknüpft. Sie können sich mit einer Notes-Aufgabe benachrichtigen lassen, damit Sie die Pflege der Angebotslisten vornehmen können.

Die Einstellungen dazu nehmen Sie in der Warenlogistik-Verwaltung auf der Seite Einstellungen in der neuen Registerkarte Angebotslisten vor.

Einstellmöglichkeiten:

- Benachrichtigung Aufgabe anlegen (vorbelegt); keine
- Priorität normal (vorbelegt), hoch, niedrig
- **Bearbeiter** wählen Sie hier einen Benutzer aus, für welchen diese Aufgabe erscheinen soll. Der aktuelle Benutzer ist bereits vorbelegt.
- Vertreter wählen Sie hier einen Benutzer in Vertretungsfunktion aus.

### 5.2 Anzeige und Bearbeitung der Aufgabe

Vom System generierte Aufgaben zu neuen, vertragspflichtigen Angebotslisten sehen Sie im Fenster **Heutige Aufgaben** eingeblendet.

- 1. Wählen Sie Aufgaben öffnen, um die Aufgabendetails im Modul Notes zu sehen.
- Sie sehen die neue Angebotsliste sowie den/die verknüpften Lieferanten. Die Anpassungen (Priorität ändern, Konditionsvereinbarungen hinterlegen) nehmen Sie im Modul Angebotslisten verwalten und im entsprechenden Lieferanten-Kontakt <u>Angebotslisten</u> (Lieferant)'
- Abschließend öffnen Sie das Modul Notes und kennzeichnen die Aufgabe mit Erledigt setzen - F10 als erledigt. Dies hat keinerlei Auswirkungen auf die Warenlogistik, d.h., die Kennzeichnung gilt ausschließlich für Notes!

Sollte keine Verknüpfung der neuen Angebotsliste möglich sein, wird ebenfalls eine Aufgabe angelegt, damit Sie in jedem Fall auf das Vorliegen neuer Angebotslisten hingewiesen werden. In diesem Fall können Sie die Verknüpfung manuell vornehmen. Mehr dazu lesen Sie hier: Angebotslisten verwalten

### 5.3 MSV3-Dienstanbieter

### Anwendungsfall: MSV3-Anbieter auf der Seite Sendeparameter einrichten

Modul: Kontakte, Warenlogistik

#### Neu/geändert:

Folgende Lieferanten bieten nun auch die Bestellung per MSV3 an, so dass Sie diese in IXOS als MSV3-Lieferanten nutzen können:

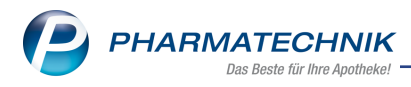

- UEBE Medical GmbH
- eigens.net GmbH

Wenn Sie bei diesen Lieferanten bestellen, dann können Sie in der Kontaktverwaltung auf der Seite **Sendeparameter** die entsprechenden Zugangsdaten einrichten.

Mehr dazu in der Online Hilfe: MSV3 Dienstanbieter

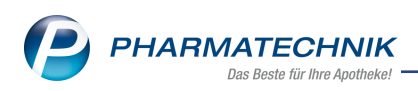

# 6 Rezepturen

# 6.1 Übermittlung der Chargen von verifikationspflichtigen Parenteralia-Rezepturbestandteilen auf E-Rezepten

### Chargen für Rezepturbestandteile erfassen und übermitteln

Für die Abrechnung von verifikationspflichtigen Fertigarzneimitteln auf E-Rezepten ist die Charge verpflichtend zu übermitteln. Dies gilt auch für Rezepturbestandteile, sofern sich auf deren Verpackung ein SecurPharm-Code befindet.

Das Icon in der Parenteraliarezepturen-Übersicht sowie in den -Details zeigt an, dass eine Chargeninformation hinterlegt ist bzw. hinterlegt werden kann.

Ist das Icon 🔛 grau, dann enthält die Rezeptur teilweise verifikationspflichtigen Bestandteile.

Bei Klick auf das Icon öffnet sich das Fenster **Zusatzdaten für Abrechnung von E-Rezepten**.

| Zusatzdaten für Abrechnung von E-Rezepten  |            |             |               |              |     | 2         |
|--------------------------------------------|------------|-------------|---------------|--------------|-----|-----------|
| Chargen für verifikationspflichtige Fertig | arzneimitt | el aller He | rstellungen o | ler Rezeptur |     |           |
| Bezeichnung                                | DAR        | Einheit     | PZN           | Charge       |     |           |
| 🧱 AMBISOME                                 | PIF        | 10St        | 04684857      |              |     | d+        |
|                                            |            |             |               |              |     |           |
|                                            |            |             |               |              |     |           |
|                                            |            |             |               |              |     |           |
|                                            |            |             |               |              |     |           |
|                                            |            |             |               |              |     |           |
|                                            |            |             |               |              |     |           |
|                                            |            |             |               |              |     |           |
|                                            |            |             |               |              |     |           |
|                                            |            |             |               |              |     |           |
|                                            |            |             |               |              | ОК  | Abbrechen |
|                                            |            |             |               |              | F12 | Esc       |

Hier sind alle verifikationspflichtigen bzw. teilw. verifikationspflichtigen Bestandteile gelistet. In der Spalte **Charge** geben Sie die Chargennummer des markierten Bestandteils ein.

Sind mehrere Chargen zu einem Bestandteil zu erfassen, dann nutzen Sie die Schaltfläche

Mehr dazu lesen Sie in Parenteralia-Rezepturen

# 6.2 Übermittlung der Zusatzdaten vor dem 01.01.2022 für alle "normalen" Rezepturen

### Zusatzdaten für alle normalen Rezepturen per FiveRx übermitteln

Bereits vor dem Pflichttermin am 01.01.2022 ist es möglich, elektronische Zusatzdaten für alle "normalen" Rezepturen zu erzeugen und zu übermitteln. Möchten Sie die Umstellung der Rezepturabrechnung nicht erst zum Jahreswechsel vornehmen, dann aktivieren Sie den neuen Konfigurationsparameter <u>Rezepturen vor 01.01.2022 mit Hash Code abrechnen</u> Ab dem 01.01.2022 ist diese Funktionalität automatisch aktiv.

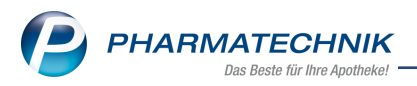

Das <u>Herstellerkennzeichen für Übermittlung der elektronischen Zusatzdaten</u> ist bereits mit der Standard-IK vorbelegt. Sie können jedoch auch ein abweichendes Herstellerkennzeichen hinterlegen.

## 6.3 Übermittlung der elektronischen Zusatzdaten für Papierrezepte

## Anwendungsfall: Elektronische Zusatzdaten für Papierrezepte erzeugen und übermitteln

Modul: Rezepturen

### Neu/geändert:

Änderung der Abrechnung von Rezeptursubstanzen in ungemischter Form nach §4 sowie Rezepturen gemäß §5 Absatz 3 AMPreisV:

Bereits seit Juli 2021 sind diese Rezepturen, die auf einem E-Rezept ausgestellt wurden, mit Zusatzdaten per FiveRx zu übermitteln. In der Onlinehilfe ist die Vorgehensweise bereits beschrieben.

Ab 01.01.2022 (Abrechnungsmonat Dezember 2021) gilt das auch für Rezepturen, die auf dem herkömmlichen Muster 16 ausgestellt wurden.

### Das ändert sich bei der Taxierung und Abrechnung von Papierrezepten:

- Bei der Rezeptbedruckung wird nicht nur die Sonder-PZN mit Menge und Preis angegeben, sondern auch der Hash-Code.
- Aufgrund der Hash-Code-Erzeugung kann nur noch eine Rezeptur pro Rezept abgerechnet werden.
- Die Auswahl von generischen Artikeln (Ohne PZN) ist nur noch möglich, wenn ein externes Rezepturprogramm die Hash-Code-Bedruckung und die Übermittlung der FiveRx-Zusatzdaten übernimmt.

IXOS unterstützt Sie mit Hinweismeldungen im Verkaufsvorgang bei GKV-Rezepten und BG-Rezepten, sofern der Konfigurationsparameter <u>Hinweis bei Rezeptur mit Zusatzdaten</u> aktiv ist.

Im **Rezeptmanagement** sind alle Abgaben, für die Zusatzdaten per FiveRX übermittelt werden (Rezepte mit Hashcode), mit diesen Icons gekennzeichnet:

- Z elektronische Zusatzdaten auf GKV-Rezept
- Z stornierte elektronische Zusatzdaten auf GKV-Rezept
- Zelektronische Zusatzdaten auf PKV-Rezept
- 🖾 stornierte elektronische Zusatzdaten auf PKV-Rezept

Mehr dazu lesen Sie hier: Rezeptmanagement

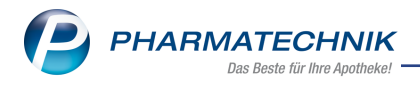

# 7 Kontakte

### 7.1 Adressbucheintrag löschen

Anwendungsfall: Adressbucheintrag löschen

Modul: Kontakte

### Neu/geändert:

Sie können einen Adressbucheintrag vollständig und dauerhaft löschen. Wechseln Sie in **Kontakte > Adressbucheintrag**, suchen Sie den gewünschten Eintrag und wählen Sie **Löschen -F4**. Der Eintrag ist dauerhaft gelöscht.

Mehr dazu lesen Sie inKontaktrollen.

# 7.2 Personalisierte Coupons sind Bestandteil der Auskunft über per-

### sonenbezogene Daten

Anwendungsfall: Auskunft über personenbezogene Daten erstellen Modul: Kontakte

### Neu/geändert:

Die Auswertung aller innerhalb IXOS verarbeiteten personenbezogenen Daten beinhaltet auch die personalisierten Coupons, die dem Kunden vergeben wurden inkl. der Information, ob diese ob / wann diese eingelöst wurden.

Mehr dazu lesen Sie in<u>Auskunft über personenbezogene Daten</u> und in <u>Rabatt/Coupons/Preise</u> (Kunden).

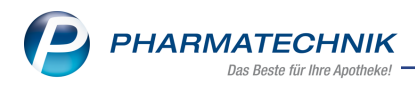

# 8 Preise und Kalkulation

### 8.1 Artikel in Aktion übernehmen

### Anwendungsfall: Artikel in Aktion übernehmen

Modul: Preise und Kalkulation

### Neu/geändert:

Sie können nun

- bei einer bereits angelaufenen Aktion Artikel hinzufügen mit Artikel selektieren F10.
   Voraussetzung: Es gibt noch keine zukünftige Aktion.
- in eine angelaufene Aktion Artikel aus einer abgelaufenen Aktion hinzufügen mit In Aktion übernehmen - F10.
  - Voraussetzung: Es gibt noch keine zukünftige Aktion.
- eine Aktion mit einem Startdatum in der Vergangenheit anlegen, wobei die Artikelpreise immer "heute" als von-Datum bekommen.

Mehr dazu lesen Sie in Preisliste anlegen und bearbeiten.

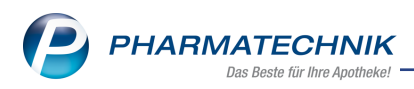

# 9 ABDA-Datenbank

# 9.1 Neuauflage der Hinweise zur Zubereitung von Tabletten bzw. Kapseln sowie zur Arzneimittelapplikation über eine Ernährungssonde und bei Patienten mit Dysphagie - Zusammenführung der Hinweise in IXOS

Anwendungsfall: Zusatzinformationen zu einem ABDA-DB-Artikel aufrufen Modul: ABDA-Datenbank

### Neu/geändert:

Die ABDATA hat mir ihrem Schreiben vom 3. August 2021 eine Neuauflage der Hinweise zur Zubereitung von Tabletten bzw. Kapseln sowie zur Arzneimittelapplikation veröffentlicht. Diese Hinweise finden Sie bei entsprechenden Artikeln unter **ABDA-Datenbank > Deutsche** 

# FAM... > Artikelsuche/Artikel > Trefferliste >Zusatzinformationen > Allgemeine Info - F6

Mehr dazu lesen Sie in Allgemeine Zusatzinformationen zum Fertigarzneimittel.

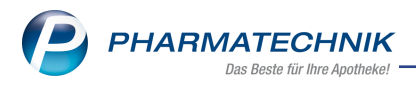

# 10 E-Health

# 10.1 Fehlerbehebungen bei Problemen mit der Telematik-Infrastruktur-Anbindung

### Anwendungsfall: Probleme mit der TI-Anbindung beheben

Modul: E-Health

#### Neu/geändert:

Bei Problemen mit der TI-Anbindung finden Sie eine Übersicht mit Lösungen zu den unterschiedlichen Problemstellungen in folgendem Thema:

• Hilfe und Lösungen bei Problemen mit der TI (Telematikinfrastruktur)

Darüber hinaus können Sie aus dem Konfigurationsfenster heraus direkt Hilfevideos in IXOS starten (**1**) oder Hilfevideos über QR-Codes (**2**) auf einem mobilen Endgerät aufrufen.

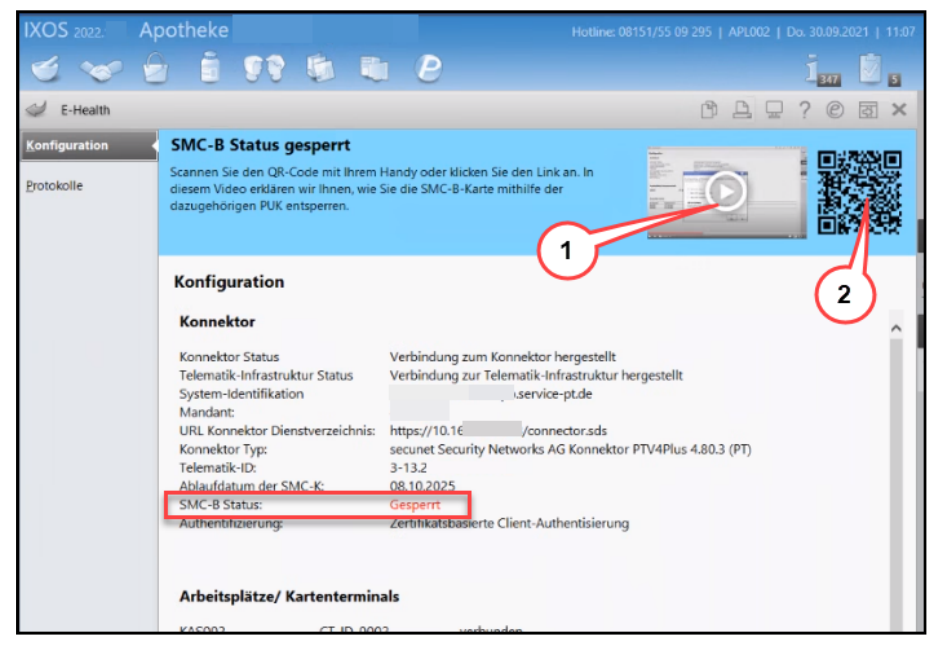

Mehr zu den einzelnen Lösungen finden Sie in folgenden Themen:

- SMC-B Karte entsperren
- SMC-B Karte verifizieren
- Kartenterminal vom Strom trennen (stromlos machen)
- E-Health Protokoll
- IXOS.eCall Supportanfragen und Anforderungen

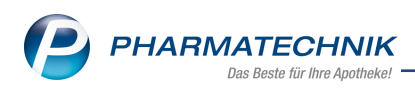

# 11 Druckformulare

# 11.1 Neues Druckformular für die Auswertung "Arzneimittelrückruf (Einkauf)"

# Anwendungsfall: Auskunft über Lieferanten bei Arzneimittelrückruf übermitteln

Modul: Druckformulare, Auswertungen

### Neu/geändert:

Falls die Krankenkasse bei Ihnen anfragt, ob Sie ein bestimmtes Arzneimittel mit einer bestimmten Charge bei einem ihrer Lieferanten eingekauft haben, so können Sie mit diesem neuen Druckformular die gewünschten Daten als Ausdruck oder als PDF-Datei zur Verfügung stellen. (Gesetzliche Mitwirkungspflicht der Apotheken nach § 131a Absatz 1 SGBV) Erstellen Sie dazu einen Ausdruck oder eine PDF-Datei wie in <u>Arzneimittelrückruf (Einkauf)</u> beschrieben.

Mehr zu Druckeinstellungen und PDF-Druck lesen Sie auch in Druckeinstellungen - Übersicht.

### 11.2 Druckformulare für Bondruck optimiert

# Anwendungsfall: Ausdruck von Kassenbon, Summenbon, Abholschein, Packzettel, Packliste, Zusatzbon und Lieferschein auf Bon

Modul: Druckformulare

### Neu/geändert:

Der Bondruck wurde dahingehend optimiert, dass

- Artikelnamen nicht innerhalb wichtiger Namensbestandteile abgeschnitten sondern umgebrochen und vollständig aufgedruckt werden,
- bei Packlisten eine Leerzeile zur besseren Übersicht eingefügt wurde,
- Lagerungshinweise wie Lagertemperatur und Kühlkettenpflicht mit aufgedruckt werden.

Mehr zu Druckeinstellungen und zur Konfiguration lesen Sie auch in <u>Druckeinstellungen -</u> Übersicht und in <u>Druckformulare konfigurieren</u>.

# 11.3 Druckformular "Packzettel nach Artikel gruppiert" optimiert und jetzt konfigurierbar

### Anwendungsfall: Wareneingang - "Packzettel nach Artikel gruppiert" konfigurieren Modul: Druckformulare, Warenlogistik

### Neu/geändert:

Über die Funktion **Konfigurieren - F8** können Sie jetzt festlegen, ob auf dem "Packzettel nach Artikel gruppiert"

- die Chargenverteilung der Artikel
- die Bestellinformationen der Kundenaufträge
- die Chargenverteilung an die einzelnen Kunden
- die Straße der Kundenschrift

aufgedruckt werden soll.

Darüber hinaus wurde das Formular dahingehend optimiert, dass

- die Bestellnummer jetzt ersichtlich ist
- Überschriften für eine bessere Übersichtlichkeit sorgen

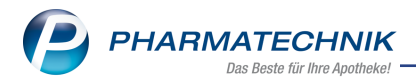

- die geänderte Schriftgröße eine bessere Lesbarkeit bietet
- die Chargen getrennt angegeben sind.

Mehr zu Druckeinstellungen und zur Konfiguration lesen Sie auch in <u>Druckeinstellungen -</u> <u>Übersicht</u> und in <u>Druckformulare konfigurieren</u>.

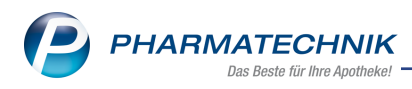

# 12 Auswertungen

### 12.1 Änderung der Selbsterklärung für Impfzertifikate

### Anwendungsfall: Impf- und Genesenenzertifikate sowie Impfpassnachträge abrechnen Modul: Auswertungen

#### Neu/geändert:

Der Eintrag "Selbsterklärung für Schutzmasken und Impfzertifikate" wurde geändert, da die Schutzmasken-Abrechnung inzwischen obsolet ist.

Aufgrund des neuen ABDA-Leitfadens zur Abrechnung von Impfzertifikaten können Sie nun auch COVID-19-Zertifikate und Impfpassnachträgen als Selbsterklärung drucken.

Wählen Sie aus der DropDown-Liste **Abrechnung** das entsprechende Zertifikat aus.

| Auswertungen                 | > Selbsterklärung für Schutzmasken und Impfzertifikate                                                                                                    |                  |
|------------------------------|----------------------------------------------------------------------------------------------------|------------------|
| Bitte wähler<br>Impfzertifik | n Sie Zeitraum und Apotheken-IK aus, um die Selbsterklärung für die<br>ate zu drucken.                                                                                                    |                  |
| Abree                        | chnung Impfzertifikate                                                                                                    |                  |
| Ze                           | eitraum 07.2021 🗧 IK 10000000 (Haupt-IK) 👻                                                                                                    | Druck 🔁          |
| Anzahl Zer                   | rtifikat I 12                                                                                                    |                  |
| Anzahl Zer                   | tifikat II 6                                                                                                    |                  |
|                              |                                                                                                    |                  |
| -                            |                                                                                                    |                  |
|                              | Englinger Accelerations / K                                                                                                    |                  |
|                              | K&XXXXXXXXXXXXXXXXXXXXXXXXXXXXXXXXXXXX                                                                                                    |                  |
|                              | SONDERBELEG 252,00                                                                                                    |                  |
|                              | **************************************                                                                                                    |                  |
|                              | Fonds #K         @Second #K         99999999999         999999         06461475         6         3600                                                                                                    |                  |
|                              | Abgabersond Begier                                                                                                    |                  |
|                              | Kein Rezept         Impfzertifikate           Selbsterklärung zur Förderung der Sicherstellung des<br>Notdienstes von Apchleken nach § 19 Abastz 3 Satz 2<br>Apothekergesetz über alle unter dem oben angegebenen<br>IK im Abgabemonalt richt zu Lasten der GKV oder nicht<br>als Sachelstung abgebene Rx-Packungen zur Anwendung<br>bei Menschen         Saten der GKV oder nicht<br>als Sachelstung abgebene Rx-Packungen zur Anwendung<br>bei Menschen           bil Menschen         Diatem und Utterschrift<br>der Apotheker (der Apotheker)           bil bir d         310721         Baumen Apotheke         00372 Münchensungen deste alt der<br>Beiten |                  |
|                              | Notdienstands                                                                                                    |                  |
| Drucken<br>F9                | Aufgabenserie<br>anlegen<br>F10 F11                                                                                                    | Abbrechen<br>Esc |

Eine detaillierte Beschreibung finden Sie in Selbsterklärung für Impfzertifikate

# 12.2 Änderung der ARMIN-Betreuungspauschalen

### Anwendungsfall: ARMIN-Pauschalen abrechnen

Modul: Auswertungen

### Neu/geändert:

Für das Jahr 2022 werden die Betreuungspauschalen erhöht. Bei Abrechnung der Sonder-PZNs wird ab 01.01.2022 automatisch der erhöhte Betrag verwendet.

| PZN | Art der Pauschale | Höhe der l<br>2022 | Pauschale | Abrechungszeitpunkt |
|-----|-------------------|--------------------|-----------|---------------------|
|     |                   | Netto              | Brutto    |                     |

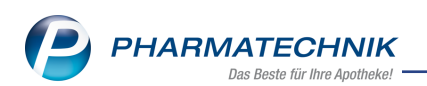

| PZN      | Art der Pauschale             | Höhe der<br>2022 | Pauschale | Abrechungszeitpunkt                                                                                                    |  |  |
|----------|-------------------------------|------------------|-----------|----------------------------------------------------------------------------------------------------|--|--|
| 02567797 | ARMIN-Start-<br>intervention  | 114,70 €         | 136,49 €  | Monatsletzter des Monats, in<br>dem die Startintervention<br>erbracht wurde bzw. min-<br>destens MP-Status 2 erreicht<br>wurde                                                                |  |  |
| 06460429 | ARMIN-Fol-<br>geintervention  | 25,50 €          | 30,35 €   | Jeweils zum Monatsletzten,<br>erstmalig 3 Monate nach<br>Abrechnung der Start-<br>intervention, danach jeweils<br>zum Monatsletzten 3 Monate<br>nach der letzten ARMIN-Fol-<br>geintervention |  |  |
| 06460435 | ARMIN-Aku-<br>tintervention   | 25,50 €          | 30,35€    | Wenn die Abrech-<br>nungsvoraussetzungen gege-<br>ben ist, jeweils zum<br>Monatsletzten                                                                                                    |  |  |
| 06460441 | ARMIN-Über-<br>nahmebetreuung | 50,80 €          | 60,45€    | Wenn die Abrech-<br>nungsvoraussetzungen gege-<br>ben ist, jeweils zum<br>Monatsletzten                                                                                                    |  |  |

Eine detaillierte Beschreibung finden Sie in ARMIN-Abrechnung

# 12.3 Neue Auswertung "Arzneimittelrückruf (Einkauf)"

# Anwendungsfall: Chargen- und Lieferantenermittlung bei Arzneimittelrückruf Modul: Auswertungen

### Neu/geändert:

Die neue Auswertung "Arzneimittelrückruf (Einkauf)" gibt Ihnen die Möglichkeit, festzustellen, ob Sie einer bestimmten Charge in einem definierten Zeitraum von einem bestimmten Lieferanten bezogen haben. Dies hilft Ihnen in zweierlei Hinsicht:

- Einmal, wenn Sie aufgrund eines Arzneimittelrückrufs feststellen wollen, ob sich dieser Artikel möglicherweise in ihrem Bestand befindet.
- Zum anderen wird diese Auswertung auch benötigt für die gesetzliche Mitwirkungspflicht der Apotheken nach § 131a Absatz 1 SGBV. Danach hat die Apotheke im Falle eines Rückrufes innerhalb von sieben Werktagen nach schriftlicher Aufforderung durch die jeweilige Krankenkasse diese zu informieren, von welchem Lieferanten sie ein bestimmtes verifikationspflichtiges Arzneimittel mit der angefragten Charge bekommen hat. Die Apotheke muss der Krankenkasse folgende Informationen liefern:
  - Name, IDF und Anschrift des oder der Lieferanten, die Arzneimittel der betroffene Charge an die Apotheke geliefert haben.
  - die Liefertage des oder der Lieferanten an die Apotheke

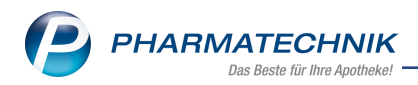

• die Mengen der von dem oder den jeweiligen Lieferanten an die Apotheke gelieferten Arzneimittel der betroffenen Charge.

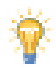

Zu dieser Auswertung gibt es auch ein separates Druckformular.

Mehr dazu lesen Sie in Arzneimittelrückruf (Einkauf).

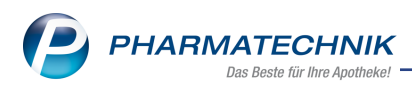

# 13 Reports

### 13.1 Neues Feld "Berechneter theoretischer Warenwert im Zeitraum"

Anwendungsfall: Abfrage über berechneten theoretischen Warenwert erstellen Modul: Reports

### Neu/geändert:

Sofern Sie die MMR-Lizenz nutzen, steht Ihnen unter der Abfragekategorie **Einkauf und Rechnung** das neue Feld **Berechneter theoretischer Warenwert im Zeitraum (nur Direktlieferungen) im Zeitraum** zur Verfügung.

Sie finden das Feld in den Ergebniskategorien Artikel, Lieferanten und Apotheken/Filialen.

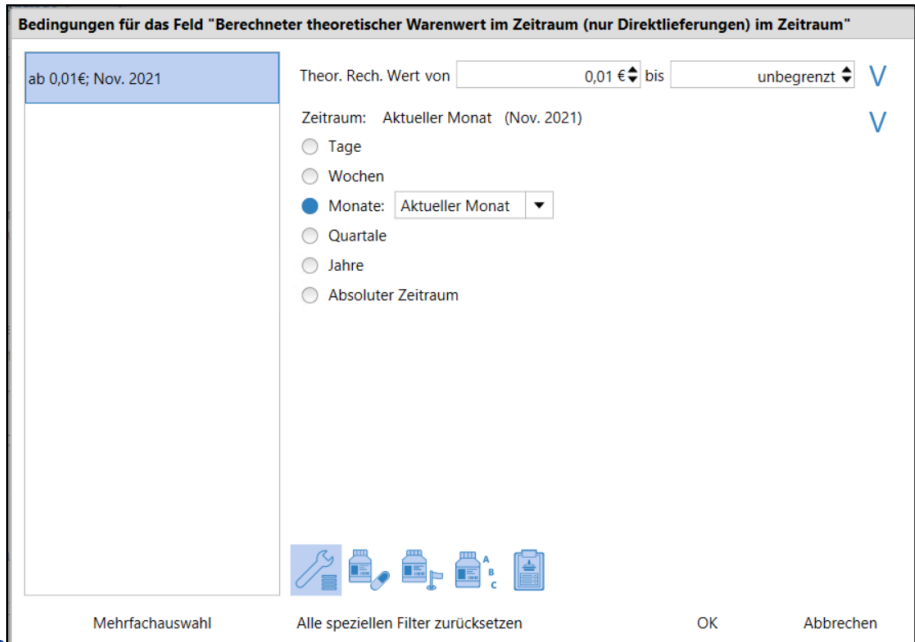

In den Bedingungen

können Sie neben dem Zeitraum und Wert auch folgende speziellen Filter aktivieren:

- Allgemeiner Filtereinstellungen
- Spezielle Filtereinstellungen für Lieferanten
- Spezielle Filtereinstellungen für Wareneingänge
- Spezielle Filtereinstellungen für Apotheken/Filialen
- Spezielle Filtereinstellungen für Wareneingangspositionen

Das Abfrageergebnis zeigt den berechneten Wert aller Wareneingangspositionen im angegeben Zeitraum auf Grundlage des theoretischen Warenwerts des Großhandels.

Dieser Wert wird nur bei der Wertbuchung von Direktlieferungen berechnet und entspricht dem günstigsten Warenwert,

der durch einen Einkauf beim Großhändler hätte erzielt werden können.

Mehr dazu lesen Sie in Auflistung aller vordefinierten Abfragen.

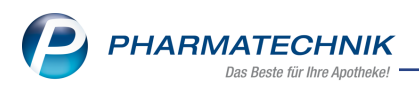

# 13.2 Neue Felder in "Anbieter mit Klassifizierungen" - "Hat Klassifikation" und "Ist klassifiziert mit"

### Anwendungsfall: Anbieter-Reports erstellen

Modul: Reports

### Neu/geändert:

Unter der Abfragekategorie **Anbieter mit Klassifizierungen** finden Sie die neuen Felder "Hat Klassifikation" und "Ist klassifiziert mit".

- "Hat Klassifikation" zeigt an, ob ein Anbieter eine Klassifikation besitzt.
- "Ist klassifiziert" zeigt an, welche Klassifikationen ein Anbieter besitzt.

Mehr dazu lesen Sie in Ergebniskategorie Anbieter.

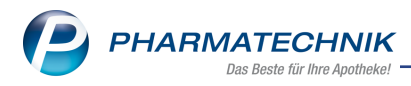

# 14 Firmenstamm

## 14.1 Seite "Connect" - eigene Logos für die App einbinden

### Anwendungsfall: Eigene Logos für die App "Meine Apotheke" und andere Connect-Produkte in IXOS einpflegen

Modul: Firmenstamm

#### Neu/geändert:

Im Modul **Firmenstamm** auf der Seite **Connect** können Sie in der Registerkarte "Farben und Logos"

- Logos für Ihre Connect-Produkte sowie für die App "Meine Apotheke" einpflegen.
- Erweiterte Tooltipps über den jeweiligen Elementen auf der Seite **Connect** zeigen Ihnen deren Verwendung.

| Connect<br>Einstellungen Farben und Logos | Dokumente                                                                                                    |   |
|-------------------------------------------|----------------------------------------------------------------------------------------------------|---|
| Farben<br>Webportal konfigurieren         | https://obs-x5800069.ptcloud.de?app                                                                                                    |   |
| Logos<br>Großes Logo                      | Kleines Logo     App "Meine Apotheke" Logo     Meine Apotheke" Logo     Meine Apotheke     Starbidschim der App "Meine Apotheke"     Außerdem erscheint es auf dem Dektop, wenn Sie sich in der Connect Verweihung abgeneddet haben. | • |

Beispiel Registerkarte "Farben und Logos" Mehr dazu lesen Sie in <u>Connect</u>.

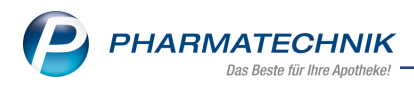

# 15 IXOS.campus und IXOS App

## 15.1 Lernmanagement mit IXOS und mobilen Endgeräten

### Anwendungsfall: IXOS-Wissen erweitern und vertiefen

Modul: IXOS.campus

Neu/geändert:

**IXOS.campus** ist die Lern- und Schulungsplattform für Ihre Apotheke. Sie und Ihr Team können in IXOS ein Kursangebot abrufen, Kurse absolvieren und Ihren eigenen Lernfortschritt mitverfolgen. Zusammen mit der **IXOS App** sind Sie unabhängig vom Arbeitsplatz und können das jeweilige Kursangebot auch an anderen mobilen Geräten aufrufen und nutzen.

Ausführliche Informationen zu IXOS.campus und IXOS App lesen Sie in

- IXOS.campus und IXOS App Lern- und Schulungsplattform mit IXOS und mobilen Endgeräten.
- IXOS App (Mitarbeiter) verbinden mit der Lern-App zu IXOS.campus
- IXOS App die mobile Anbindung an IXOS.

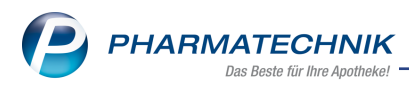

# 16 Rezept.connect

### 16.1 E-Rezepte und Muster-16-Rezepte in Rezept.connect verarbeiten

### Anwendungsfall: Rezepte in Rezept.connect einlesen und in IXOS verarbeiten Modul:Rezept.connect

#### Neu/geändert:

Mit Rezept.connect können Sie sowohl Muster-16- als auch E-Rezepte einlesen, auch kombiniert. Eingescannte Rezepte erscheinen in der Bestell-Liste und können von dort aus in IXOS weiter verarbeitet werden.

Besonderheit: Die einzelnen E-Rezepte erscheinen als separate Bestellung mit jeweiliger Kundenzuordnung sowie dem Heimnamen in Klammern:

| Z | Notes Bestell-Liste: (12.11.21 00:00 - 14.11.21 23:59 |
|---|-------------------------------------------------------|
|   | 🔍 Aktuell 🔵 Woche 🔵 Monat                             |
|   | Betreff                                               |
|   | Aktiv - heute                                         |
|   | lestellung: Augustine, Brianna (Veronikaheim)         |
|   | Bestellung: Borges, Lakendra (Veronikaheim)           |
|   | lestellung: Brinsa, Betsey (Veronikaheim)             |
|   | lange Bestellung: Veronikaheim                        |

Heimbestellungen mit Muster-16-Rezepten erscheinen wie gewohnt als Bestellung mit dem Heimnamen.

Nutzen Sie das Vorgangskarussel an der Kasse, um mehrere Rezept-Bestellungen in einem Total zu bearbeiten.

Mehr zum Rezeptscan und zum Arbeiten in Rezept.connect finden Sie in folgenden Themen:

- Rezeptscan Die automatische Rezeptbearbeitung
- Bestellung in IXOS bearbeiten (Rezept.connect)

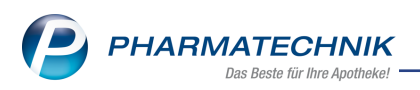

# **17 Informationen zu aktuellen Themen im Apothekenmarkt**

Zahlreiche neue Herausforderungen bestimmen täglich Ihren Apothekenalltag, insbesondere auch auf dem Gebiet der gesetzlichen Regelungen.

Zu folgenden aktuellen Themen im Apothekenmarkt können Sie sich jederzeit gerne auf unserer **PHARMATECHNIK**-Homepage informieren. Sie erhalten dort die aktuellsten Informationen auf einen Blick.

# 17.1 Aktuelles zur Telematikinfrastruktur

Informationen dazu finden Sie auf unserer Homepage hier.

## 17.2 Aktuelles zum E-Rezept

Das E-Rezept wird in naher Zukunft die klassische Verordnung auf Papier im gesamten Gesundheitswesen ablösen. Mit unserer IXOS E-Rezept-Lösung können Sie heute schon im Rahmen des TK-Modellprojektes E-Rezepte empfangen. Ausführliche Informationen rund um das E-Rezept lesen Sie auf unserer Hompepage hier: <u>www.pharmatechnik.de/E-Rezept</u>.

# 17.3 Änderung im Arbeitsablauf aufgrund der Corona-Situation

Das Coronavirus ist eine Herausforderung und verändert unseren Alltag. Kurzfristig geänderte Vorgaben und Entscheidungen können zu abweichenden Arbeitsabläufen mit IXOS führen. Wir möchten Sie dabei bestmöglich unterstützen. Umfangreiche Informationen dazu lesen Sie auf unserer Homepage unter <u>www.pharmatechnik.de/corona</u>. Hilfreiche Antworten auf die häufigsten Fragen finden Sie unter folgendem Link: <u>https://www.pharmatechnik.de/service/ixos-onlinehilfe-support/ixos-faq</u> in der Rubrik "Corona-Situation IXOS".

### 17.4 Aktuelles zur Kassensicherungsverordnung und TSE

Informationen auf unserer Homepage, FAQs zum Download und Webseminare zum Thema Kassensicherungsverordnung finden Sie auf folgender Webseite: <u>Kas</u>-<u>sensicherungsverordnung - Mit PHARMATECHNIK auf der sicheren Seite!</u>

### 17.5 Aktuelles zu securPharm

Informationen auf unserer Homepage finden Sie auf folgender Webseite: <u>Unser Wissen für Sie</u> - securPharm.

Eine umfangreiche Sammlung an FAQs finden Sie unter folgendem Link: <u>htt-ps://www.pharmatechnik.de/service/ixos-onlinehilfe-support/ixos-faq</u> in der Rubrik "securPharm".

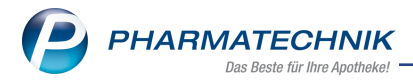

# 17.6 Aktuelle Download- und Serviceseiten

Aktuelle Downloads finden Sie in der <u>PHARMATECHNIK IXOS-Dokumentenbibliothek</u>. Fragen und Antworten rund um alle IXOS-relevanten Themen lesen Sie in den <u>PHARMATECHNIK-FAQ</u>.

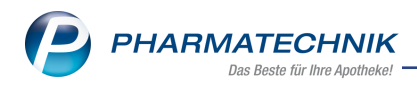

# 18 Unterstützung beim Arbeiten mit IXOS

### IXOS.eCall: Online-Support für IXOS

Wenn Sie Wünsche oder Fragen zur Funktionsweise von IXOS haben, dann können Sie direkt aus dem Modul **Notes**, Kategorie **Nachrichten** mit der Funktion **IXOS.eCall** den *PHARMATECHNIK*-Online-Support kontaktieren. Damit ist ein reibungsloser Ablauf in der Apotheke ohne Wartezeit am Telefon sowie ein effektiver Ablauf in der *PHARMATECHNIK*-Hotline gewährleistet.

### Web-Portal des Online-Supports: www.pharmatechnik.de/online-support

Sie erhalten Hilfestellungen und Informationen, damit Ihr Anliegen schnellstmöglich geklärt werden kann. Sie finden hier die Kontaktdaten der **Hotline**, Formulare für **Supportanfragen**, **F**requently **A**sked **Q**uestions, die **IXOS-Onlinehilfe**, **Support-Dokumente**, den **Release-Plan**, Informationen zu **Produktschulungen** sowie ein Bestellformular für **Verbrauchsmaterialien**. Das Web-Portal des **Online-Supports** können Sie jederzeit entweder unter **www.pharmatechnik.de/online-support** oder aus dem Menü **Büro** über den Eintrag **@ Online-Support** oder per Fax an die **08151 / 55 09 296** erreichen.

### Service-Hotline: 08151 / 55 09 295

Als **IXOS**-Anwender erreichen Sie die Service-Hotline unter der Rufnummer **08151 / 55 09 295**. Damit Sie die Rufnummer jederzeit griffbereit haben, wird diese auf dem IXOS Desktop links oben - unter dem Namen Ihrer Apotheke - angezeigt.

### Schnelle Hilfe - einfach das Hilfe-Icon oder 'Onlinehilfe - Alt+F1' wählen

Die **IXOS** Onlinehilfe liefert Ihnen Beschreibungen und Informationen für alle neuen sowie häufig verwendeten Funktionen.

Wenn Sie sich z.B. beim Arbeiten nicht sicher sind, wie der aktuelle Vorgang weiter bearbeitet werden soll, wählen Sie das Hilfe-Icon am rechten Rand der Navigationsleiste bzw. Trechts in der Titelleiste von Fenstern oder **Onlinehilfe - Alt+F1**.

Die Onlinehilfe öffnet sich in einem neuen Fenster.

Sie erhalten dann automatisch Informationen zur laufenden Anwendung. In den meisten Fällen sind diese kontextsensitiv, d.h. sie beziehen sich direkt auf die Funktion, die Sie gerade verwenden.

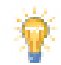

### Informationen zu den Neuerungen der aktuellen Version abrufen

Sie können sich in der Onlinehilfe schnell über die neuesten Funktionen der aktuellen Version informieren. Rufen Sie zunächst mit **Onlinehilfe - Alt+F1** die Onlinehilfe auf.

### Versionsbeschreibung

Klicken Sie dann im Inhaltsverzeichnis links auf das Buch **Das ist neu**. Hier erhalten Sie die Beschreibungen der wichtigsten Neuerungen auf einen Blick. Um aus-<u>führliche Informationen zum jeweiligen Thema zu lesen, klicken Sie auf den Pfeil</u>

Anwendungsfall:

<u>Neue und geänderte Hilfethemen</u>

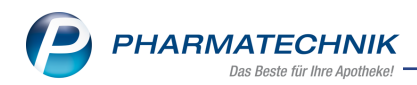

Hier finden Sie eine Übersicht der neuen und geänderten Hilfethemen in dieser Version sowie das Video zu den IXOS-Highlights der letzten Versionen.

• Archiv der Versionsbeschreibungen

Zum Lesen älterer IXOS-Versionsbeschreibungen klicken Sie auf die jeweilige Version.

2022.2.109